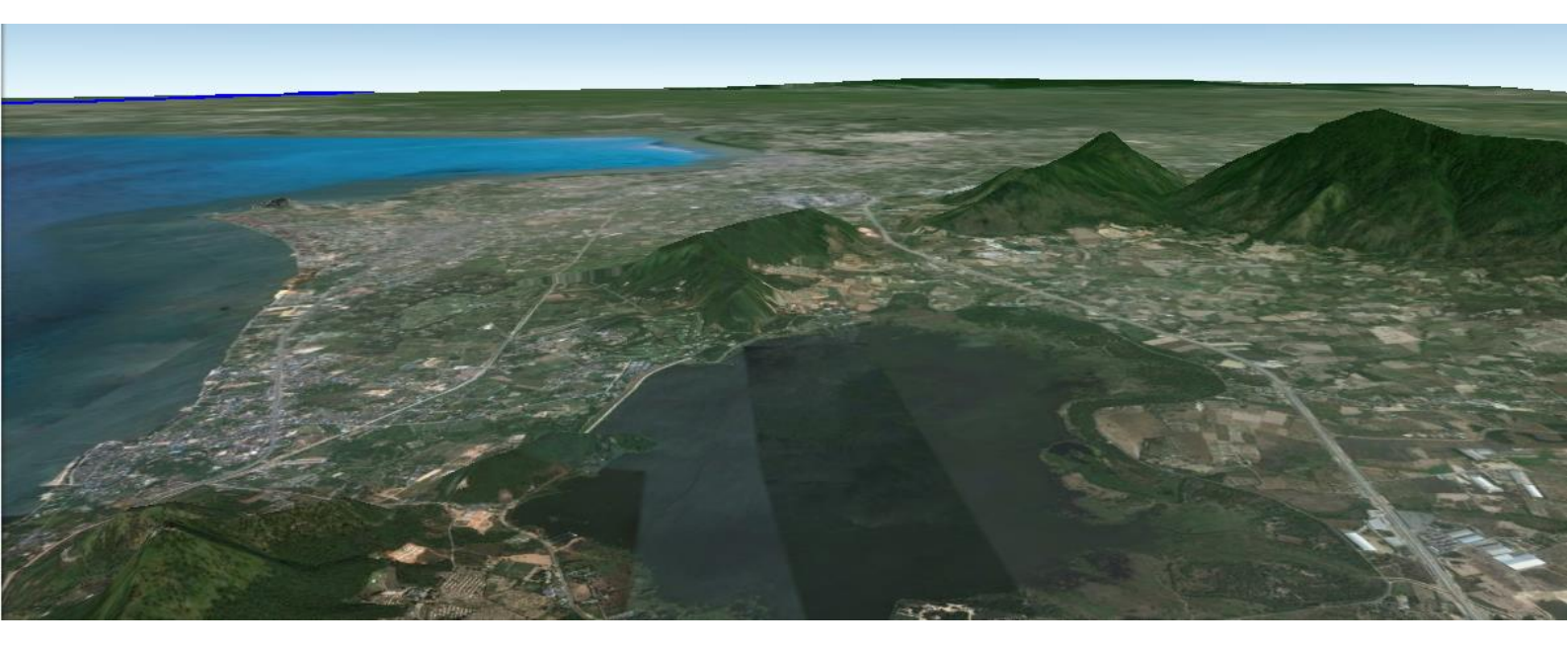

# การลำดับและบันทึกภาพเคลื่อนไหว

## ในโปรแกรม Google Earth

สำนักพัฒนาและถ่ายทอดองค์ความรู้

สำนักงานพัฒนาเทคโนโลยีอวกาศและภูมิสารสนเทศ (องค์การมหาชน)

กระทรวงวิทยาศาสตร์และเทคโนโลยี

### การลำดับภาพเคลื่อนไหว

ปฏิบัติตามขั้นตอนดังต่อไปนี้

- ให้น้องๆ เลือกไฟล์ .kmz ของ "แม่น้ำเจ้าพระยา" ที่เราสร้างข้อมูลไว้
- จากเรื่องราวตัวอย่างที่ 1 เราสามารถแบ่งออกได้เป็น 3 ตอน ดังนี้

## ตอนที่ 1 : แม่น้ำเจ้าพระยา เป็นแม่น้ำสายหลักสายหนึ่งของประเทศไทย

ให้น้องๆ สร้างหมุด ชื่อ <u>"Scene 1"</u> พร้อมกำหนดมุมมอง ตามภาพข้างล่างนี้

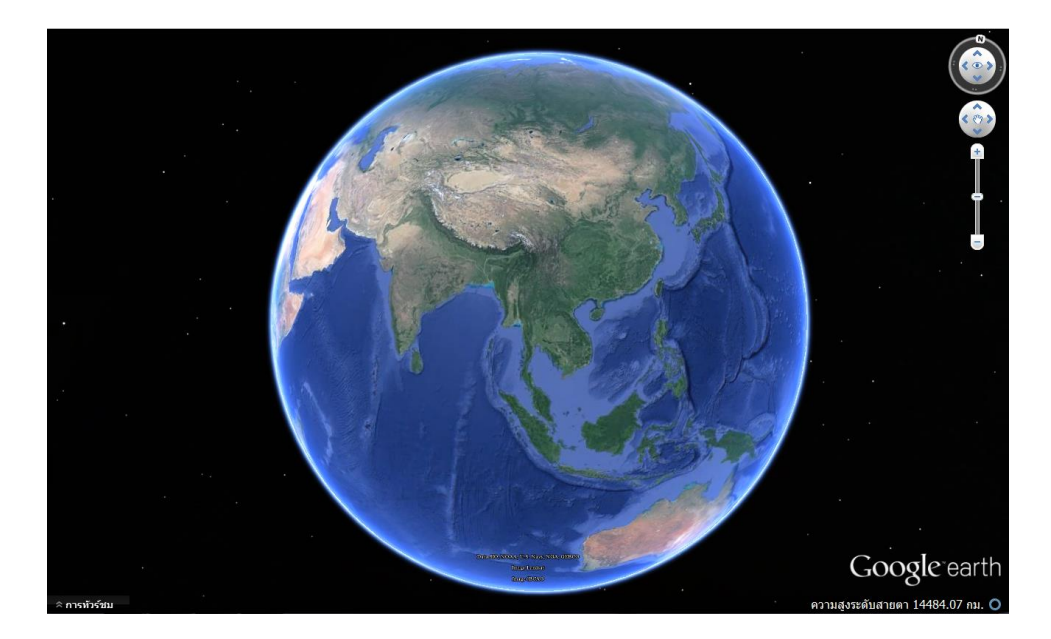

ให้น้องๆ สร้างหมุด ชื่อ <u>"Scene 2"</u> พร้อมกำหนดมุมมอง ตามภาพข้างล่างนี้

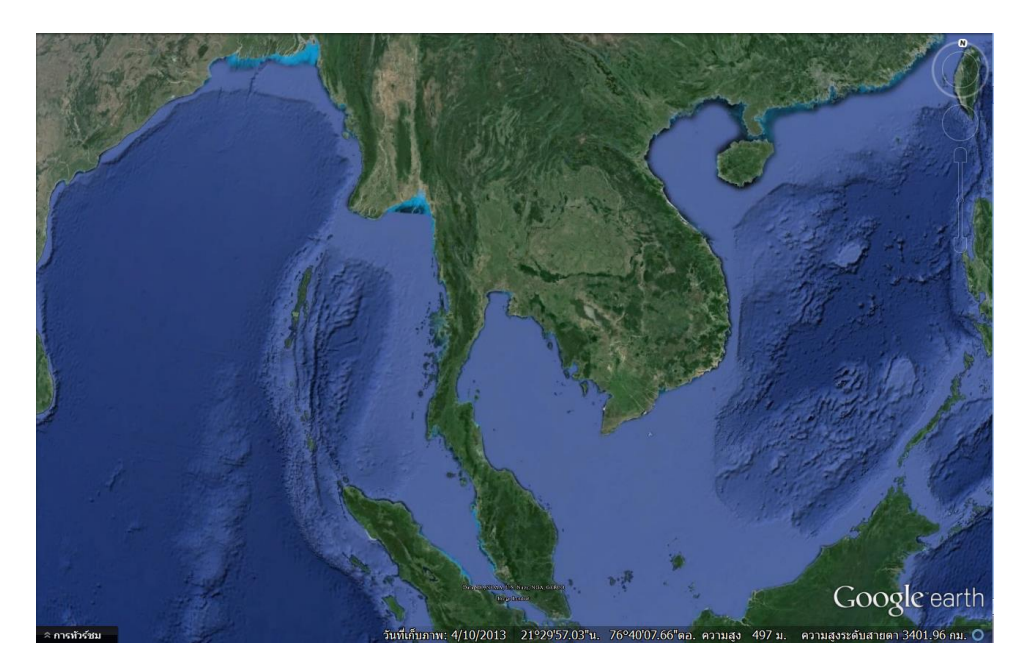

สำนักพัฒนาและถ่ายทอดองค์ความรู้ สำนักงานพัฒนาเทคโนโลยีอวกาศและภูมิสารสนเทศ (องค์การมหาชน)  คลิกเลือกข้อมูลเส้น "แม่น้ำเจ้าพระยา" ให้เครื่องหมายถูกปรากฏขึ้น จะเห็นเส้นแม่น้ำเจ้าพระยา ตามภาพดังนี้

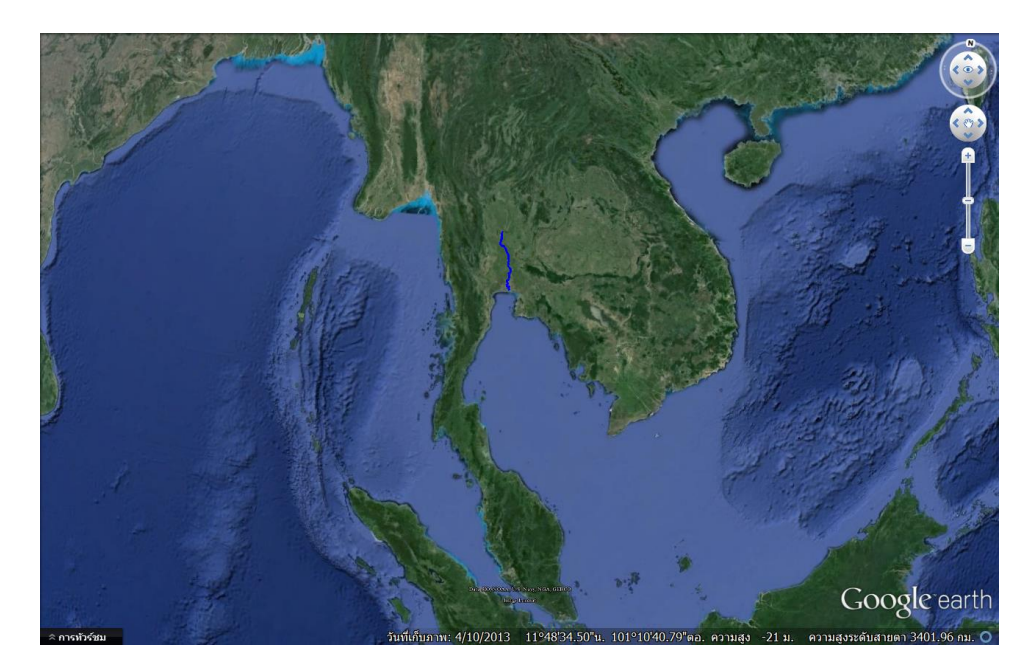

ตอนที่ 2 : เกิดจากการรวมตัวของแม่น้ำสายหลัก 2 สายจากทางภาคเหนือ คือแม่น้ำปิง และ แม่น้ำน่าน ที่ตำบลปากน้ำโพ อำเภอเมืองนครสวรรค์ จังหวัดนครสวรรค์

ดับเบิ้ลคลิกข้อมูลจุด "ตำบลปากน้ำโพ จังหวัดนครสวรรค์" ภาพจะซูมที่เรากำหนดมุมมองไว้

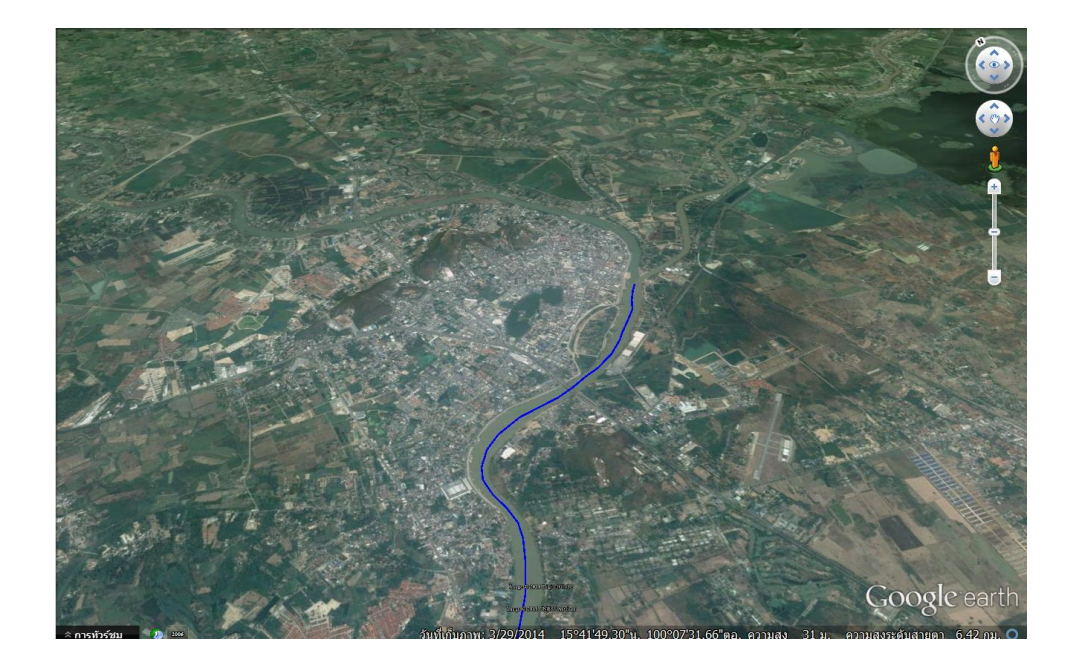

 คลิกข้อมูลเส้น "แม่น้ำปิง" ให้เครื่องหมายถูกปรากฏขึ้น เพื่อแสดงข้อมูลเส้นแม่น้ำปิงขึ้นมา จากนั้น ดับเบิ้ลคลิก ภาพจะเคลื่อนไหวตามที่เรากำหนดมุมมอง

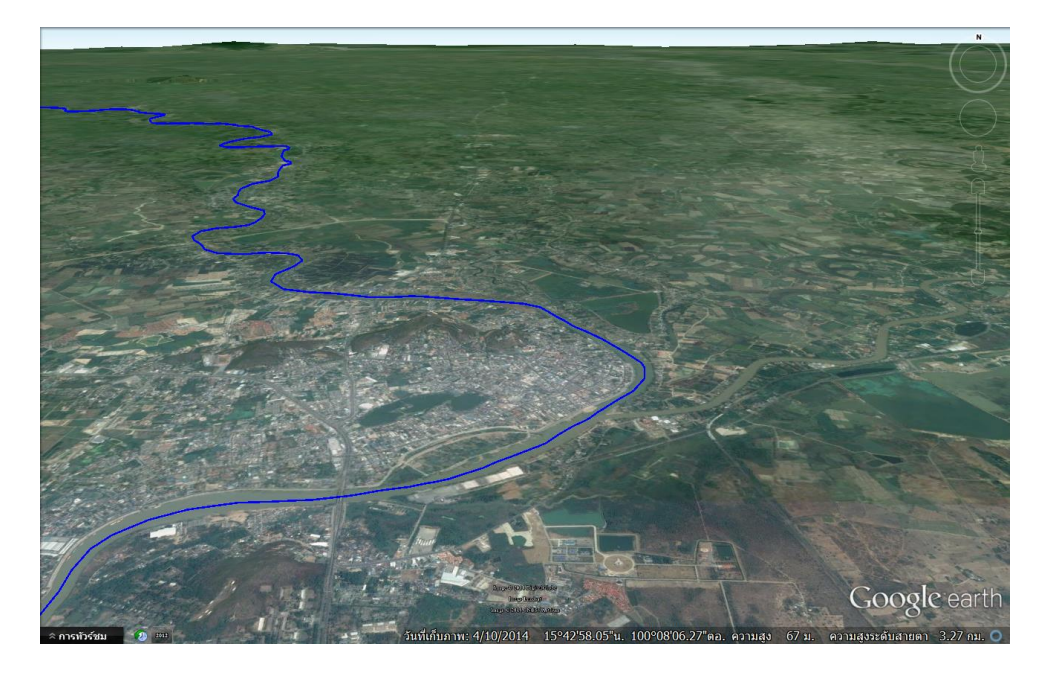

 คลิกข้อมูลเส้น "แม่น้ำน่าน" ให้เครื่องหมายถูกปรากฏขึ้น เพื่อแสดงข้อมูลเส้นแม่น้ำน่าน จากนั้น ให้ควบคุมด้วยคีย์บอร์ด ทำตามคำสั่ง <u>"หมุนทวนเข็มนาฬิกา 1 รอบ"</u>

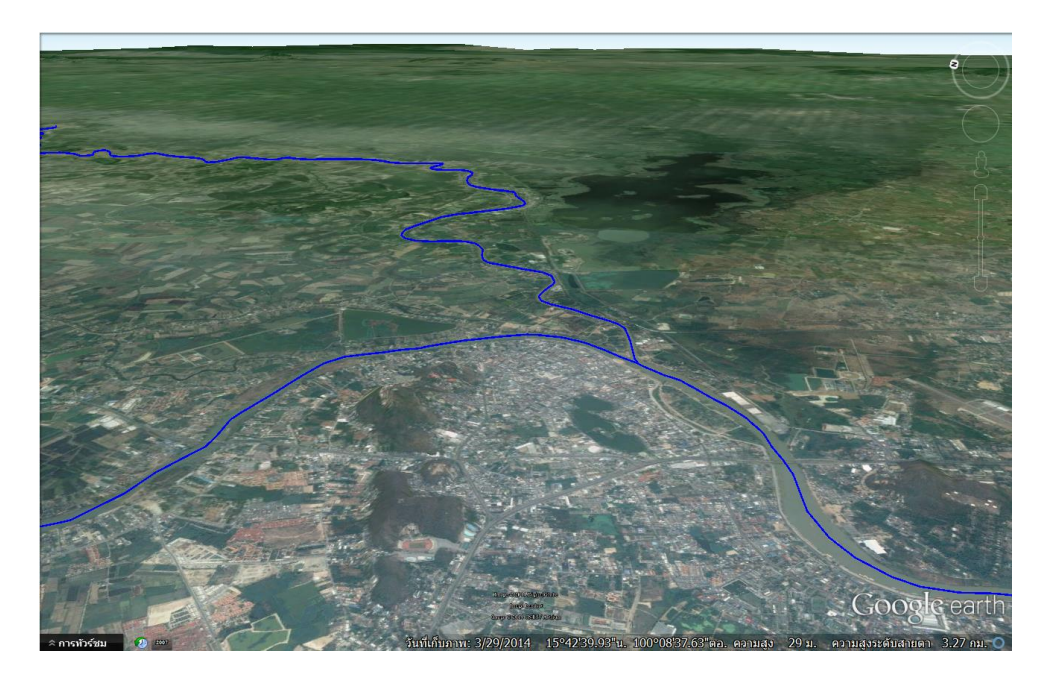

จากนั้นคลิกเลือกข้อมูลจุด "ตำบลปากน้ำโพ จังหวัดนครสวรรค์" ให้เครื่องหมายถูกปรากฏขึ้น

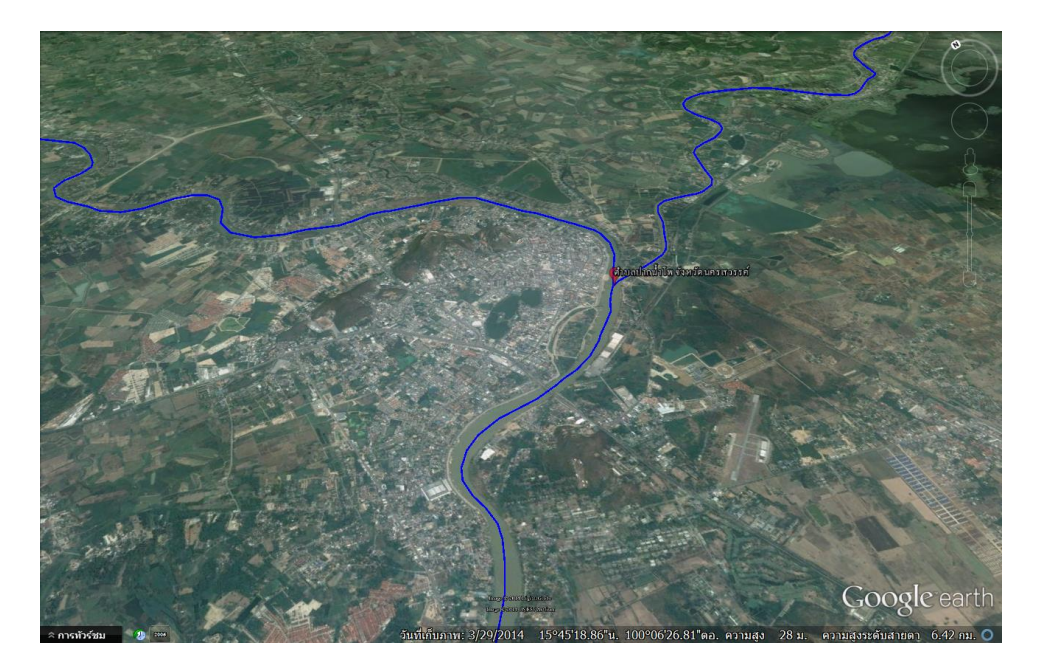

ตอนที่ 3 : ไหลออกสู่อ่าวไทยที่ปากน้ำ ซึ่งอยู่ระหว่างเขตตำบลท้ายบ้าน ตำบลบางปูใหม่ อำเภอสมุทรปราการ และตำบลแหลมฟ้าผ่า อำเภอพระสมุทรเจดีย์ จังหวัดสมุทรปราการ

 ดับเบิ้ลคลิกข้อมูลจุด "ตำบลท้ายบ้าน จังหวัดสมุทรปราการ" พร้อมคลิกให้เครื่องหมายถูก ปรากฏขึ้น เพื่อแสดงข้อมูลจุด

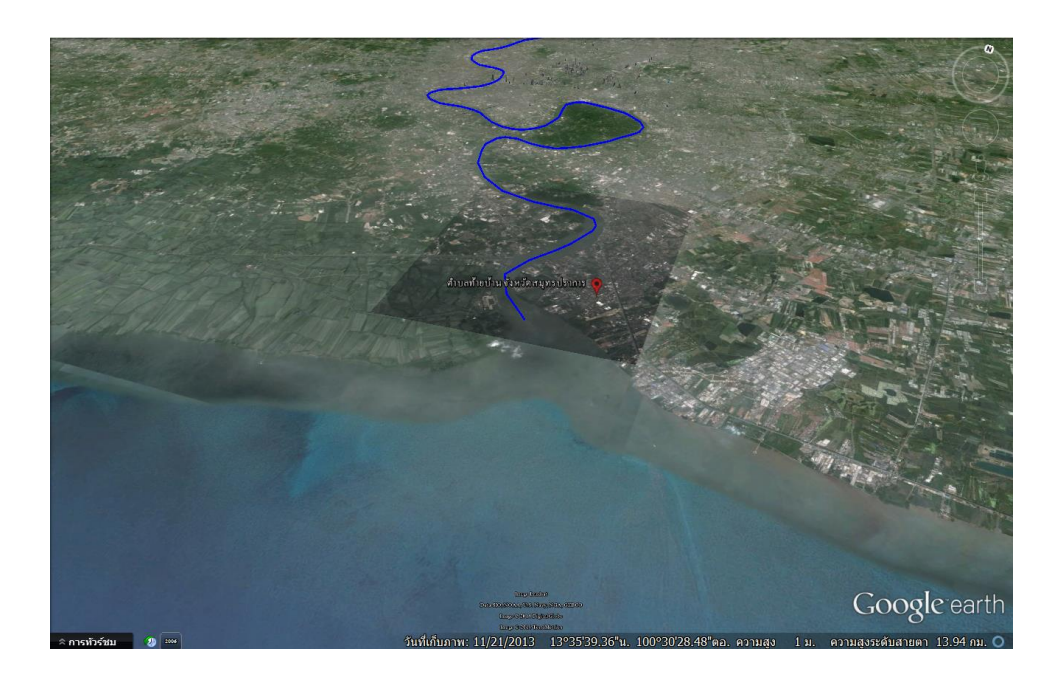

 ดับเบิ้ลคลิกข้อมูลจุด "ตำบลบางปูใหม่ จังหวัดสมุทรปราการ" พร้อมคลิกให้เครื่องหมายถูก ปรากฏขึ้น เพื่อแสดงข้อมูลจุด

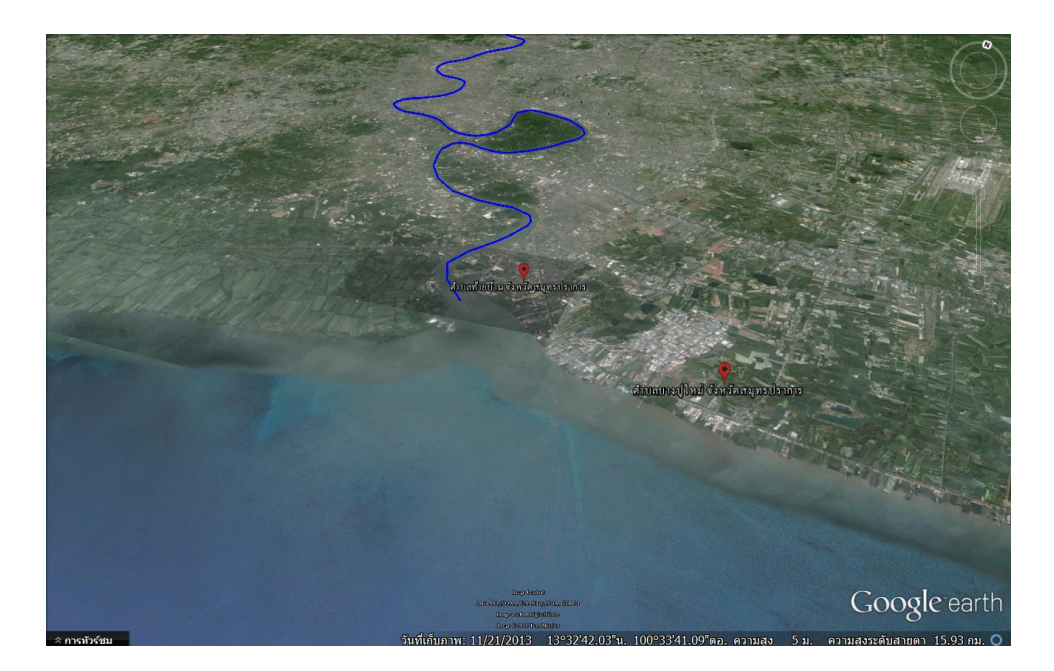

 ดับเบิ้ลคลิกข้อมูลจุด "ตำบลแหลมฟ้าผ่า จังหวัดสมุทรปราการ" พร้อมคลิกให้เครื่องหมายถูก ปรากฏขึ้น เพื่อแสดงข้อมูลจุด

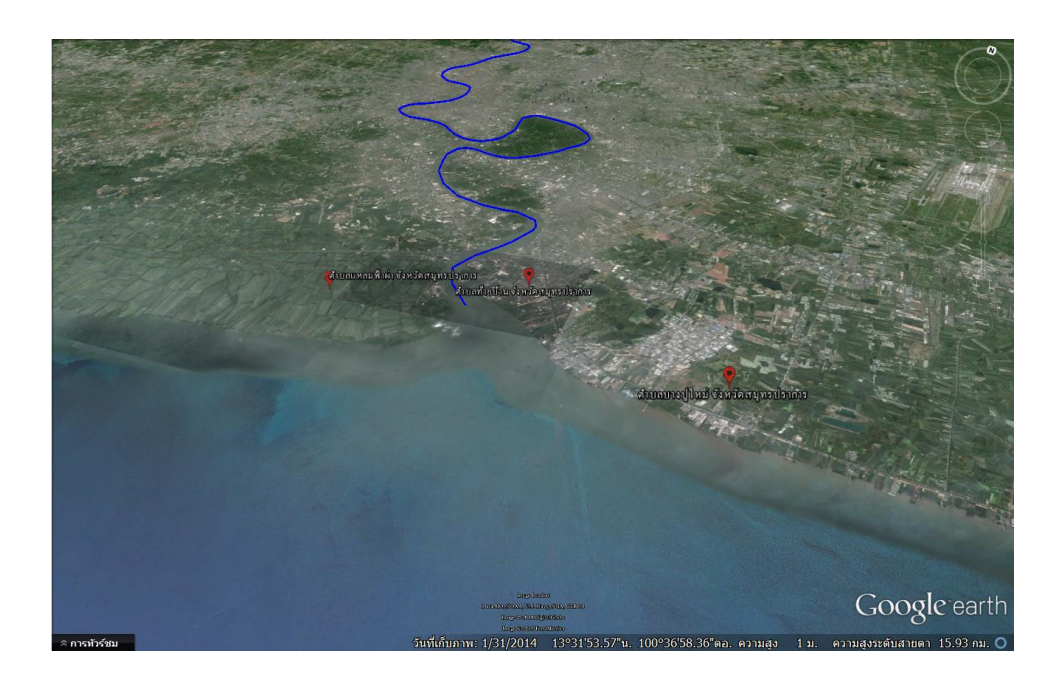

- ดับเบิ้ลคลิก "Scene 2" อีกครั้ง เพื่อให้มองเห็นภาพรวมของข้อมูลทั้งหมด

### การบันทึกภาพเคลื่อนไหว

## ปฏิบัติตามขั้นตอนดังต่อไปนี้

 คลิกเลือกไอคอน "บันทึกการเดินทาง" ชั่วบันทึกการเดินทางจะปรากฏที่มุมซ้ายล่างของ หน้าต่าง 3 มิติ ดังนี้

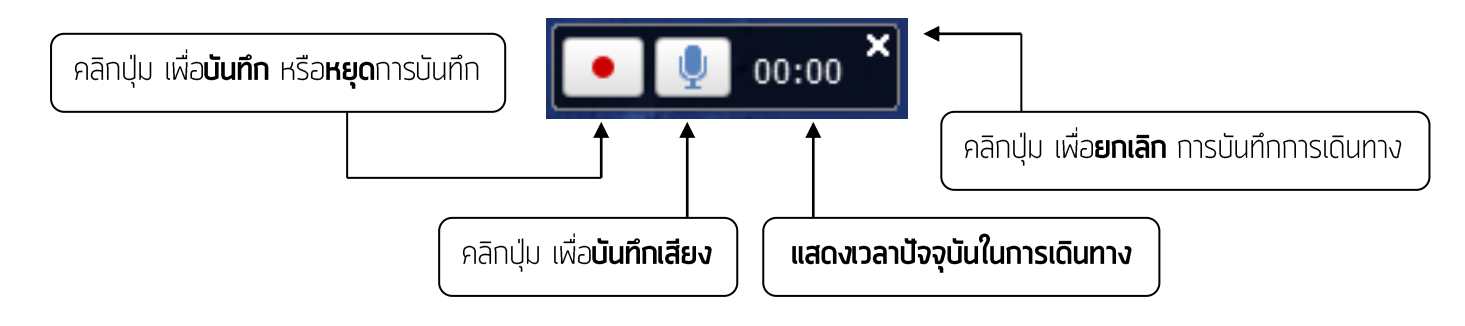

 เมื่อบันทึกการเดินทางเรียบร้อยแล้ว คลิกปุ่ม "หยุดการเดินทาง" หรือไอคอน งะปรากฏ หน้าต่างที่มุมซ้ายล่าง ดังนี้

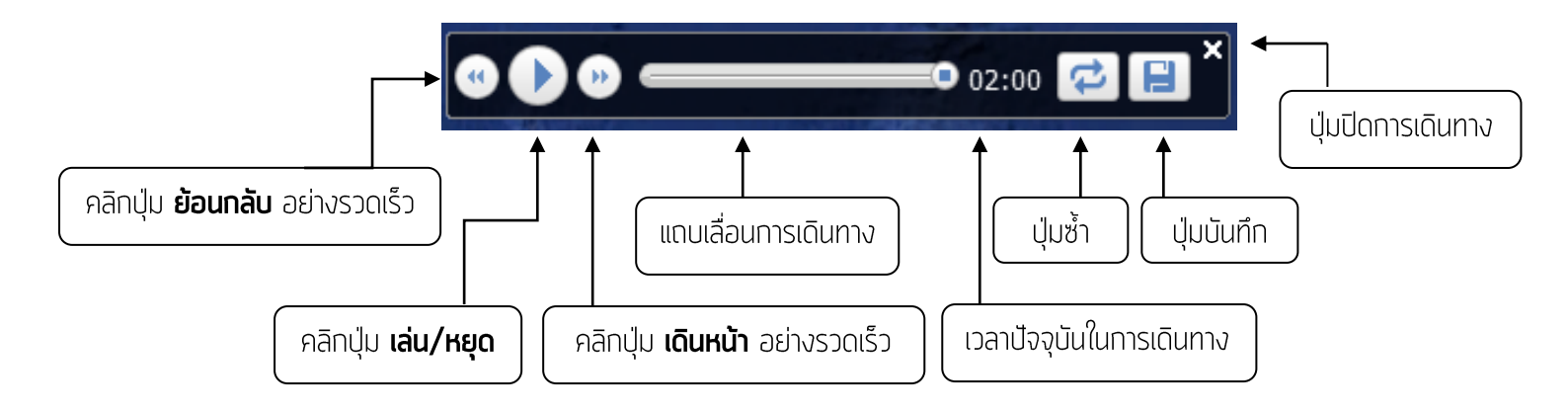

 เมื่อต้องการบันทึกการเดินทางที่สร้างไว้ ให้กดไอคอน เข้าชมใหม่ ให้กำหนดชื่อว่า <u>"ตัวอย่างที่ 1"</u>

| Google Earth - เข้าชม ใหม่ |
|----------------------------|
|                            |
| ชื่อ:   ตัวอย่างที่ 1      |
| คำอธิบาย มุมมอง            |
| เพิ่มลิงก์ เพิ่มรูปภาพ     |
|                            |
|                            |
|                            |
|                            |
|                            |
|                            |
|                            |
|                            |
|                            |
|                            |
|                            |
|                            |
|                            |
| ตกลง ยกเลิก                |

 คลิก "ตกลง" จะปรากฏสัญลักษณ์กล้องวีดีโอ ซึ่งก็คือวีดีโอบันทึกการเดินทางของตัวอย่างที่ 1 ภายใต้โฟลเดอร์แม่น้ำเจ้าพระยาที่เราสร้างไว้ก่อนหน้านี้

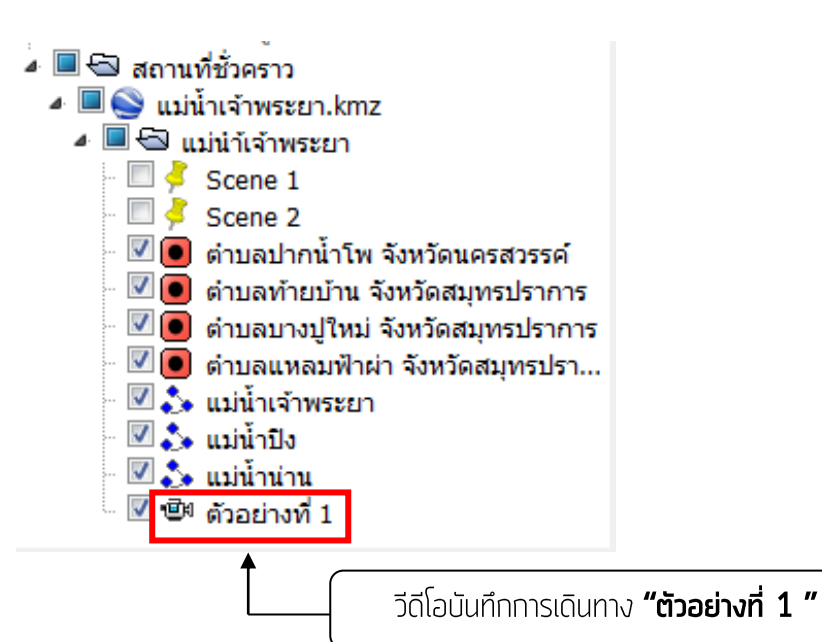

 มาถึงตรงนี้น้องๆ สามารถ Save โฟลเดอร์แม่น้ำเจ้าพระยา ออกไปเป็นไฟล์ .KMZ เพื่อใช้ในการ นำเสนอบนโปรแกรม Google Earth แต่หากต้องการส่งออกไฟล์บันทึกการเดินทางออกเป็นไฟล์ VDO สามารถทำได้โดยวิธีถัดไป

#### การส่งออกเป็นไฟล์ VDO

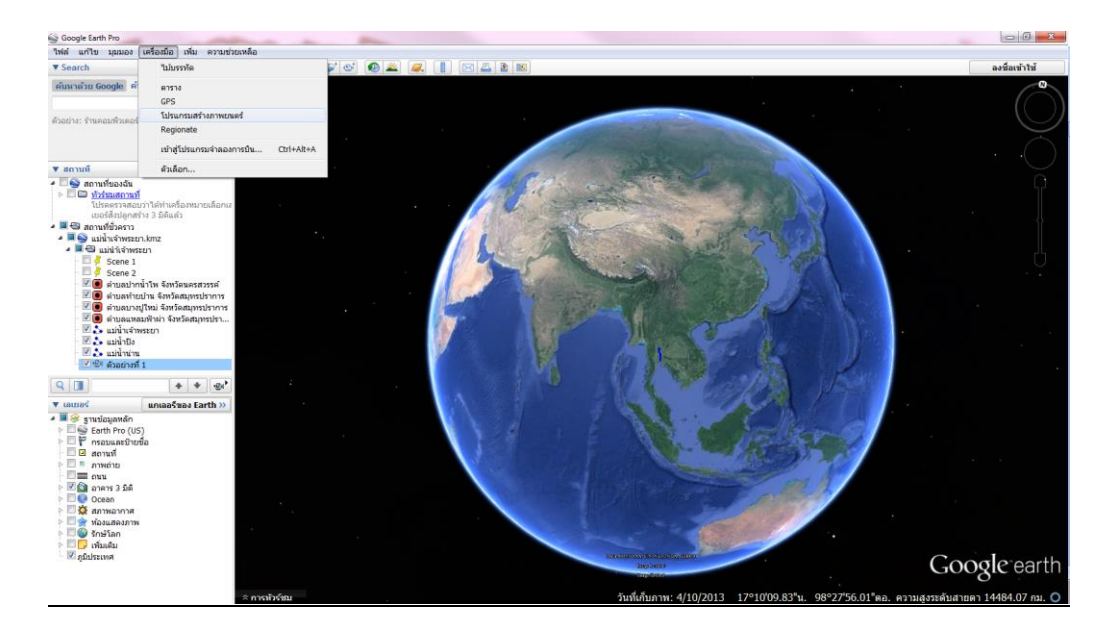

คลิกที่เมนู "เครื่องมือ" เลือก "โปรแกรมสร้างภาพยนตร์"

- ปรากฏหน้าต่าง โปรแกรมสร้างภาพยนตร์ ให้กำหนดค่า ดังนี้
  - รูปแบบการบีบอัดที่สนับสนุน ให้เลือก "WMV9 –High Quality Video (16 mbps)"

| 😒 โปรแกรมสร้างภาพยนตร์                                                                          | 1 Mar 1       | ×                           |
|-------------------------------------------------------------------------------------------------|---------------|-----------------------------|
| ประเภทภาพยนตร์                                                                                  |               |                             |
| รูปแบบการบีบอัดที่สนับสนุน                                                                      |               |                             |
| WMV9 - High Quality Video (16mbps)                                                              |               | •                           |
| บันทึกจาก                                                                                       | ความละเอียด   |                             |
| 🔘 การนำทางของเมาส์และแป้นพิมพ์                                                                  | 1280x720 (HD) | •                           |
| ® ทัวร์ชมที่บันทึกไว้ (ตัวอย่างที่ 1 (สถานที่ชั่วคราว / แม่น้ำเจ้าพระยา.kmz / แม่นำเจ้าพระยา) ▼ | FPS           | 25 🔹                        |
| บันทึกไว้ใน                                                                                     |               |                             |
|                                                                                                 |               | เรียกดู                     |
| 🗇 ขั้นสูง                                                                                       |               |                             |
|                                                                                                 |               | สร้างภาพยนตร์ <b>ยกเลิก</b> |

บันทึกจาก... ให้คลิกเลือก "ทัวร์ชมที่บันทักไว้" เลือก "ตัวอย่างที่ 1"

| 🕒 โปรแกรมสร้างภาพย     | หมดร์                                                                                                    | 10 March 10   | _ <b>_</b> ×                |
|------------------------|----------------------------------------------------------------------------------------------------|---------------|-----------------------------|
| ประเภทภาพยนตร์         |                                                                                                    |               |                             |
| รูปแบบการบีบอัดที่สนับ | าสนุน                                                                                                    |               |                             |
| WMV9 - High Quality    | / Video (16mbps)                                                                                                    |               | •                           |
| บันทึกจาก              |                                                                                                    | ความละเอียด   |                             |
| 🔘 การนำทางของเมาส      | <i>โ</i> และแป้นพิมพ์                                                                                                    | 1280x720 (HD) | •                           |
| ทัวร์ชมที่บันทึกไว้    | ตัวอย่างที่ 1 (สถานที่ชั่วคราว / แม่น้ำเจ้าพระยา.kmz / แม่นำเจ้าพระยา) 💌                                                         | FPS           | 25 🔹                        |
| บันทึกไว้ใน            | เริ่มต้นทัวร์ชมที่นี่ (สถานที่ของฉัน / ทัวร์ชมสถานที่)<br>ตัวอย่างที่ 1 (สถานที่ชัวคราว / แม่บ้าเจ้าพระยา kmz / แม่บ้าเจ้าพระยา) |               |                             |
|                        |                                                                                                    |               | เรียกดู                     |
| 🔲 ขั้นสูง              |                                                                                                    |               |                             |
|                        |                                                                                                    |               | สร้างภาพยนตร์ <b>ยกเลิก</b> |

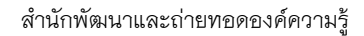

สำนักงานพัฒนาเทคโนโลยีอวกาศและภูมิสารสนเทศ (องค์การมหาชน)

ความละเอียด ให้คลิกเลือก "1280x720 (HD)" สำหรับแสดงบนจอคอมพิวเตอร์ หรือหาก ต้องการคุณภาพสูงสำหรับจอทีวีขนาดใหญ่ ให้เลือก "1920x1080 (HD)"

| 🛇 โปรแกรมสร้างภาพยนตร์                                                                           |                                                                           |
|--------------------------------------------------------------------------------------------------|---------------------------------------------------------------------------|
| ประเภทภาพยนตร์<br>รปนบบการบับก็คทั่สนับสนน                                                       |                                                                           |
| WMV9 - High Quality Video (16mbps)                                                               | •                                                                         |
| _บันทึกจาก                                                                                       | ความละเอียด                                                               |
| 🔘 การนำทางของเมาส์และแป้นพิมพ์                                                                   | 1280x720 (HD)                                                             |
| ๏ ทัวร์ชมที่บันทึกไว้ (ด้วอย่างที่ 1 (สถานที่ชั่วคราว / แม่น้ำเจ้าพระยา.kmz / แม่น้ำเจ้าพระยา) ▼ | 320x240<br>640x480                                                        |
| บันทึกไว้ใน                                                                                      | 800x600<br>720y486 (NTSC)                                                 |
|                                                                                                  | 720x100 (NTSC)<br>864x480 (ภาพหน้าจอแบบ NTSC Anamorphic)<br>720x576 (PAL) |
| 🔲 ขั้นสุง                                                                                        | 1024x576 (ภาพหน้าจอแบบ PAL Anamorphic)                                    |
|                                                                                                  | 1280x720 (HD)<br>1920x1080 (HD)<br>สร่างภาพยนตร์ <b>ยกเลิก</b>            |

- FPS (frames per second) ให้คลิกเลือก "25"

| 🛇 โปรแกรมสร้างภาพยนตร์                                                                                                    |                 |                             |
|----------------------------------------------------------------------------------------------------|-----------------|-----------------------------|
| ประเภทภาพยนตร์                                                                                                    |                 |                             |
| รูปแบบการบีบอัดที่สนับสนุน                                                                                                    |                 |                             |
| WMV9 - High Quality Video (16mbps)                                                                                                    |                 | •                           |
| บันทึกจาก                                                                                                    | ความละเอียด     |                             |
| 🔘 การนำทางของเมาส์และแป้นพิมพ์                                                                                                    | 1280x720 (HD) • |                             |
| ๏ ทัวร์ชมที่บันทึกไว้ ด้วอย่างที่ 1 (สถานที่ชั่วคราว / แม่น้ำเจ้าพระยา.kmz / แม่น้ำเจ้าพระยา) ▼                                                                                                    | FPS             | 25 🔹                        |
| นับนี้อุปิจวิน                                                                                                    |                 | 10                          |
|                                                                                                    |                 | 20                          |
|                                                                                                    |                 | 30                          |
| The state of the state of the s |                 | 50                          |
|                                                                                                    |                 | 60                          |
|                                                                                                    |                 | สร้างภาพยนตร์ <b>ยกเลิก</b> |

- บันทึกไว้ใน... ให้คลิก "เรียกดู" เพื่อเลือกที่เก็บ แล้วคลิก "สร้างภาพยนตร์"

| 🛇 โปรแกรมสร้างภาพยนตร์                                                                                                    | Contraction                                  | - • ×                      |
|----------------------------------------------------------------------------------------------------|----------------------------------------------|----------------------------|
| ประเภทภาพยนตร์<br>รูปแบบการบีบอัดที่สนับสนุน<br>(WMV9 - High Quality Video (16mbps)                                                                          |                                              | •                          |
| บันทึกจาก<br>⊙ การนำทางของเมาส์และแป้นพืมพ์<br>๏ ทัวร์ชมที่บันทึกใว้ [ด้วอย่างที่ 1 (สถานที่ขัวคราว / แม่น้ำเจ้าพระยา.kmz / แม่นำเจ้าพระยา) ▼<br>บันทึกใว้ใน | ความละเอียด<br>1280x720 (HD)<br>FPS 25       | •                          |
| //172.27.172.5/iskd57/02_Knowledge and Network Development Division/03 - โครงการพัฒนา                                                                        | สื่อ (GMD)/07 - GMC2014/03_วิชา<br>สร้างภาพย | กาะ เรียกดู<br>นตร์ ยกเลิก |

จะปรากฏหน้าต่าง ให้รอขณะที่บันทึกภาพยนตร์

| 🕒 โปรแกรมสร้างก ? 🛛 🗙      |
|----------------------------|
| โปรดรอขณะที่บันทึกภาพยนตร์ |
| 2%                         |
| หยุดการบันทึก              |
| L                          |

เมื่อบันทึกภาพยนตร์เรียบร้อย ทุกคนจะได้ไฟล์วีดีโอที่พร้อมใช้ในงานนำเสนอ ที่สามารถนำไป
เปิดแสดงบนอุปกรณ์ต่างๆ ได้ หรือจะนำเข้าสู่โปรแกรมตัดต่อเพื่อเพิ่ม Sound Effect อื่นๆ
ให้มีความตื่นเต้นมากกว่านี้ ก็ได้เช่นกัน

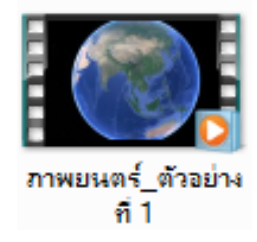

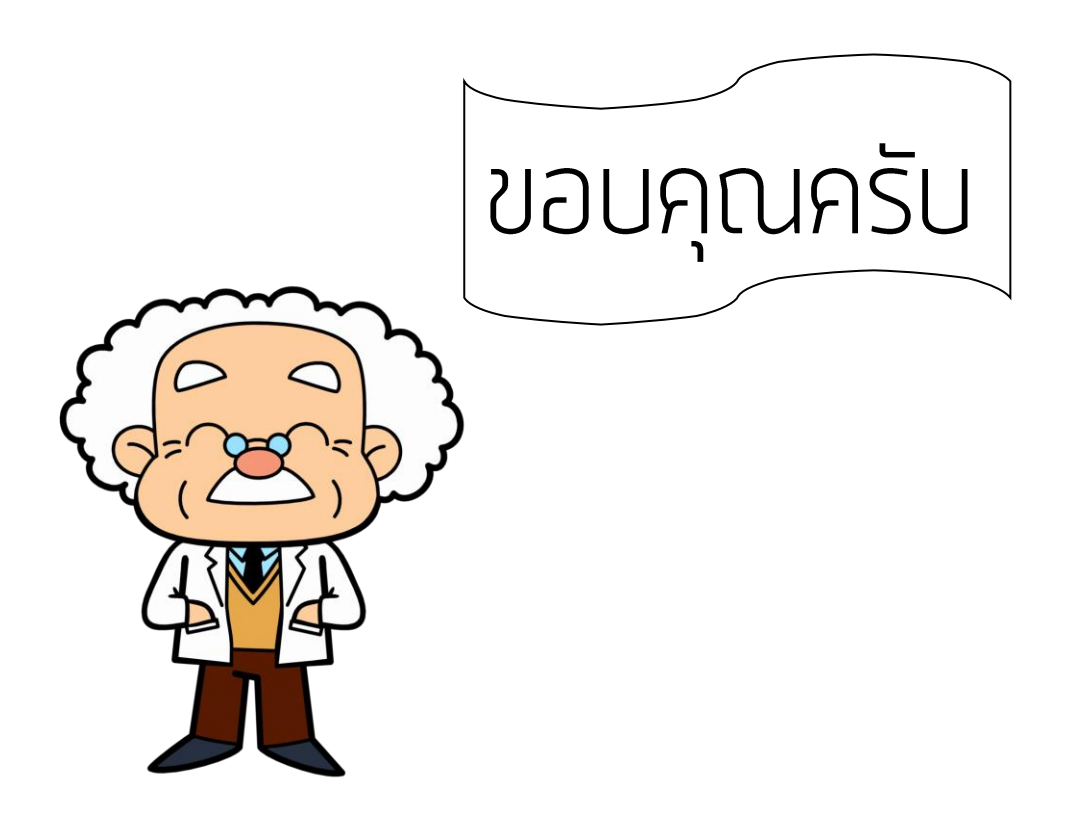